# Methode zur Benutzeranmeldung anpassen

### Integrierte Benutzeranmeldung

Standardmäßig verwendet openSchulportfolio eine eigene Benutzerverwaltung. Benutzer können vom Administrator des Portfoliosangelegt, verändert oder gelöscht werden, nähere Informationen hierzu finden Sie auf der Seite "Benutzer verwalten" der Dokumentation.

## Anmeldung gegen den LDAP Server einer Linux-Musterlösung

Wenn Sie in Ihrem Schulnetz eine Linux-Musterlösung des LMZ als Schulserver betreiben, können Sie für die Anmeldung am Schulportfolio auch den LDAP-Dienst ihrer Musterlösung verwenden.

#### Voraussetzungen

Damit die Anmeldung gegen den LDAP Server ihres Schulservers funktionieren kann, darf der verwendete Port auf dem Weg vom Server der Portfolioinstallation zum Schulserver **nicht** durch eine Firewall blockiert sein.

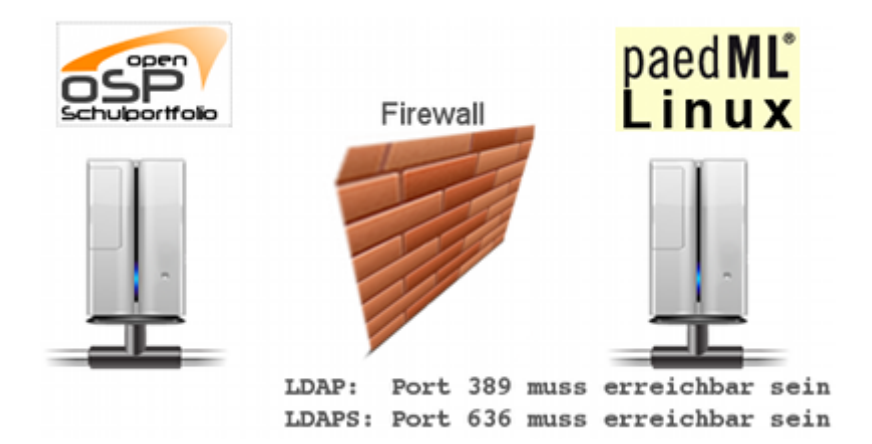

Insbesondere muss an der Firewall der Linux-Musterlösung (IPCop) der entsprechende Port via Portweiterleitung an den Server weitergereicht werden. Wie das geht, können Sie in der Dokumentation der Linux-Musterlösung nachlesen.

Die folgenden Ports sind betroffen:

| LDAP  | тср | 389 |
|-------|-----|-----|
| LDAPS | тср | 636 |

Es muss nur einer der Ports freigeschaltet werden, je nachdem welches Protokoll Sie verwenden.

#### Was ist zu tun?

- laden Sie die Datei local.php.zip auf Ihren Computer herunter und entpacken Sie die Datei. Sie erhalten eine Date mit Namen local.php.
- Bearbeiten Sie diese Datei mit einem beliebigen Texteditor und passen Sie die entsprechenden Stellen bei den LDAP Einstellungen an:
  - Entfernen Sie die Kommentarzeichen bei einer der \$conf['auth']['ldap']['server'] Optionen und passen Sie den Servernamen an die Gegebenheiten Ihrer Schule an. Anstelle von server.schule-bw.de muss der Hostname stehen, unter dem Ihr Schulserver aus dem Internet erreichbar ist.
  - Passen Sie die dc=AENDERN Einträge in den folgenden zwei Zeilen an ihre Schule an. Die Werte, die Sie dort eintragen müssen, können Sie erhalten, wenn Sie auf Ihrem Schulserver den Befehl

grep basedn /var/lib/linuxmuster/network.settings ausführen.

• Kopieren Sie die geänderte Datei local.php auf Ihren Webspace in das Unterverzeichis conf Ihrer Portfolioinstallation.

### Videoanleitung

#### Installation auf BelWue

Dieses Video finden Sie auch direkt bei YouTube Installation auf BelWue

From: https://openschulportfolio.de/ - **open | Schulportfolio** 

Permanent link: https://openschulportfolio.de/dokumentation:auth-methods?rev=1271783244

Last update: 12.12.2018 15:54

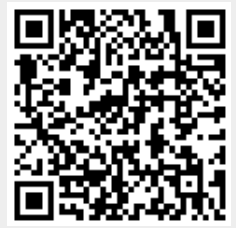